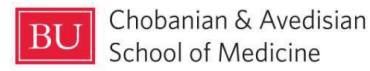

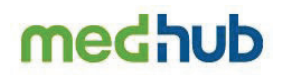

## **Self-Initiated Evaluations for Students**

<u>Self-Initiated Evaluations for Students</u> allows a Student to generate an evaluation to provide and solicit feedback relating to a specific Faculty Member.

1. From the Home page, please click the <u>Evaluations</u> tab as shown in the red outlined box below:

|                                     |                                                                                                    | Home Portfolio Schedules Procedures Evaluations Confe                                                   | arences He |  |  |  |  |  |  |
|-------------------------------------|----------------------------------------------------------------------------------------------------|----------------------------------------------------------------------------------------------------|------------|--|--|--|--|--|--|
| Welcome, Ehab Froehle               |                                                                                                    |                                                                                                    |            |  |  |  |  |  |  |
| ▲ Urgent Tasks                      | Iasks                                                                                                    | New England Journal of Medicine - Current Issue                                                         | 0.×        |  |  |  |  |  |  |
| Incomplete Evaluations (4) (4 late) | Change Password                                                                                                    | Nonketotic Hyperglycemic Hemichorea                                                                     |            |  |  |  |  |  |  |
|                                     | Review Records                                                                                                    | New England Journal of Medicine, Ahead of Print.                                                        |            |  |  |  |  |  |  |
| Personal Calendar O                 | Update_Contact info         New England_Duration           New England_Duration         New England_Duration           Preferences         Communication Statistics on the Health Effects of Climate Change |                                                                                                    |            |  |  |  |  |  |  |
| Thursday, March 16                  |                                                                                                    |                                                                                                    |            |  |  |  |  |  |  |
| (No activities)                     | View Enrollment                                                                                                    | New England Journal of Medicine, Anead of Print.                                                        |            |  |  |  |  |  |  |
| (No activities)                     |                                                                                                    | Evidence for Step Therapy in Diabetic Macular Edema<br>New England Journal of Medicine, Ahead of Print. |            |  |  |  |  |  |  |
| Saturday, March 18                  |                                                                                                    | Aflibercept Monotherapy or Bevacizumab First for Diabetic Macular Edema                                 |            |  |  |  |  |  |  |
| (No activities)                     | Announcements                                                                                                    | New England Journal of Medicine, Ahead of Print.                                                        |            |  |  |  |  |  |  |
| Sunday, March 19                    | (mm momenta)                                                                                                    |                                                                                                    |            |  |  |  |  |  |  |
| (No activities)                     | (no events)                                                                                                    |                                                                                                    |            |  |  |  |  |  |  |
| Monday, March 20                    |                                                                                                    | Reuters - Health News                                                                                   | 0.0.×      |  |  |  |  |  |  |
| (No activities)                     | Resources/Documents                                                                                                    | Sorry, this feed is no longer available. Click the X in the upper-right corner of this box to remove.   |            |  |  |  |  |  |  |
| 🛗 View myCalendar                   | Eaculty Directory                                                                                                    |                                                                                                    |            |  |  |  |  |  |  |
|                                     |                                                                                                    |                                                                                                    |            |  |  |  |  |  |  |

2. After clicking the Evaluations tab, you will be brought to the "Evaluations" page as shown below.

|                             |                       |                |                                |                                           | 😤 Home                                                                                       | Portfolio         | Schedules | Procedures     | Evaluations           | Conferences | Hel |
|-----------------------------|-----------------------|----------------|--------------------------------|-------------------------------------------|----------------------------------------------------------------------------------------------|-------------------|-----------|----------------|-----------------------|-------------|-----|
|                             |                       |                |                                |                                           |                                                                                              |                   |           |                |                       |             |     |
| Evaluations                 |                       |                |                                |                                           |                                                                                              |                   |           |                |                       |             |     |
| Incomplete Evaluations      | Performance Ev        | aluations      | Aggregate Evaluations          |                                           |                                                                                              |                   |           |                |                       |             |     |
| Evaluation Requests         |                       |                |                                |                                           |                                                                                              |                   |           | 🛛 Evaluate a   | Faculty Member        |             |     |
| Evaluation                  | Date                  | Rotation       | Service                        | Expiration Date                           | Returned Date                                                                                | S1                | atus      | 🖬 initiate Per | formance Evaluation ( | Faculty)    |     |
| (no requests)               |                       |                |                                |                                           |                                                                                              |                   |           | Review Comple  | eted Evaluations      |             |     |
| Note: if you were delivered | l an evaluation in en | ror, you can r | remove it by clicking the link | (above) and then clicking the "Ins        | sufficient contact to evaluate" link at th                                                   | e top of the form | 1.        |                |                       |             |     |
| medhub                      |                       |                |                                | Home   Portfolio<br>Converight & 2002-202 | Schedules   Evaluations   Conferences   Prov<br>3 Medicing Inc All Dichts Deserved   Jacuary | educes   Help     |           |                |                       |             |     |

3. Immediately, direct your attention to the options shown in the red outlined box above.

| OPTION                                    | ACTION                                                                                                    |                                                                                                    |                                                                                       |                                                                                                    |  |  |  |
|-------------------------------------------|----------------------------------------------------------------------------------------------------|----------------------------------------------------------------------------------------------------|---------------------------------------------------------------------------------------|----------------------------------------------------------------------------------------------------|--|--|--|
|                                           | Clicking on this option will allow you to use the Faculty Member drop-down to select the Faculty Member you would like to evaluate then click:     Submit     Clicking Submit will promot you to submit feedback about the selected Faculty |                                                                                                    |                                                                                       |                                                                                                    |  |  |  |
| O Fucluate a Faculty Mamber               | 2.                                                                                                    | Member. After entering all applicable answers, you have the following options:                                                                                                    |                                                                                       |                                                                                                    |  |  |  |
| Evaluate a Faculty Member                 |                                                                                                    | Reset Form                                                                                                    | Save and Finish Later                                                                 | Submit Completed Evaluation                                                                                                    |  |  |  |
|                                           |                                                                                                    | will remove all responses<br>and reset the evaluation<br>form                                                                                                    | will save the form as<br>partially complete so you<br>can complete at a later<br>time | will permanently save the<br>evaluation information<br>and you will receive the<br>following confirmation:<br>Evaluation information saved |  |  |  |
|                                           | <ol> <li>Clicking on this option will allow you to use the Faculty drop-down to select the<br/>Faculty Member you would like to solicit feedback from.</li> </ol>                                                                           |                                                                                                    |                                                                                       |                                                                                                    |  |  |  |
| Initiate Performance Evaluation (Faculty) | 2. You also have the option of sending a message to the Faculty Member then click:<br>Submit                                                                                                    |                                                                                                    |                                                                                       |                                                                                                    |  |  |  |
|                                           | 3.                                                                                                    | <ul> <li>Clicking Submit will send an email notification to the selected Faculty member prompting the Faculty Member to provide feedback about you and then you will receive the following confirmation:</li> <li>Performance evaluation initiated</li> </ul> |                                                                                       |                                                                                                    |  |  |  |